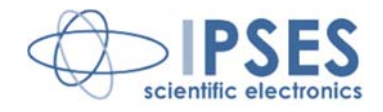

## MT3 LABVIEW LIBRARY USER MANUAL

Rel. 01.00.0001 (Hardware code: MT3LIBRARY)

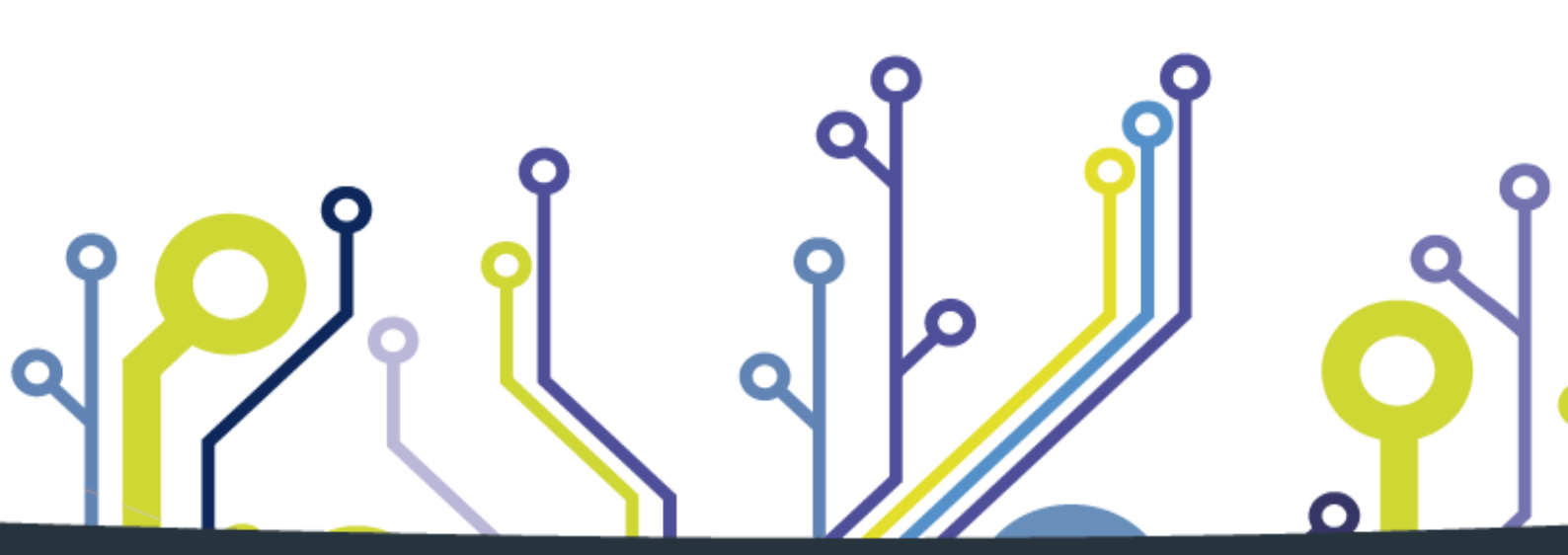

CONCEIVING PLANNING DEVELOPMENT IN SCIENTIFIC ELECTRONICS

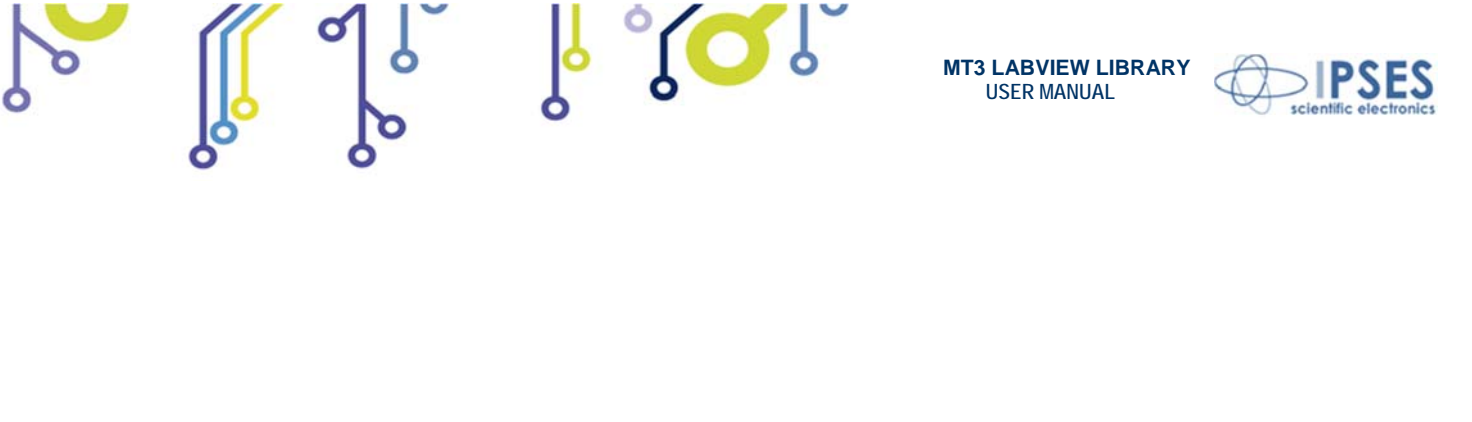

Information provided in this manual is property of IPSES S.r.l. and must be considered and treated as confidential. This publication can only be reproduced, transmitted, transcribed or translated into any human or computer language with the written consent of IPSES S.r.l.

Information contained in this manual is subject to change without notice and does not represent a commitment on the part of IPSES. The design of this instrument is subject to continue development and improvement. Consequently, the equipment associated to this document may incorporate minor changes in detail from the information hereafter provided.

All brand or product names are trademarks or registered trademarks of their respective holders.

This manual in English is the original version. Printed in Italy

Copyright © 2009-2015IPSES S.r.l. All rights reserved.

የ 🖸 🕽

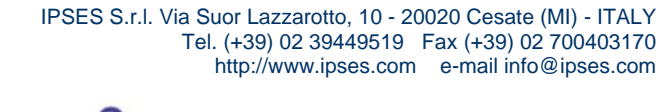

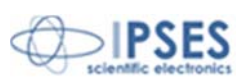

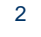

Information in this documentation has been carefully checked and is believed to be accurate as of the date of publication; however, no responsibility is assumed of inaccuracies. IPSES will not be liable for any consequential or incidental damages arising from reliance on the accuracy of this documentation.

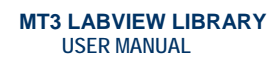

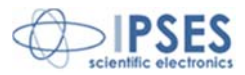

#### **GUARANTEE**

IPSES warrants to the end-user in accordance with the following provisions that its branded hardware products, purchased by the end-user from IPSES company or an authorized IPSES distributor will be free from defects in materials, workmanship and design affecting normal use, for a period of one year as of the original purchase date. Products for which proper claims are made will, at IPSES's option, be repaired or replaced at IPSES's expense<sup>1</sup>.

 $\mathcal{I}$ 

#### Exclusions

This Guarantee does not apply to defects resulting from: improper or inadequate installation, use or maintenance; actions or modifications by unauthorized third parties or the end-user; accidental or wilful damage or normal wear and tear.

#### Making a claim

Claims must be made by contacting IPSES office within the guarantee period. Please, contact:

IPSES S.r.I. - Via Suor Lazzarotto, 10 - 20020 Cesate (MI) Italy Tel. (+39) 02 39449519 - (+39) 02 320629547 Fax (+39) 02 700403170 http://www.ipses.com - e-mail: support@ipses.com

#### Limitation and Statutory Rights

IPSES makes no other warranty, guarantee or like statement other than as explicitly stated above and this Guarantee is given in place of all other guarantees whatsoever, to the fullest extent permitted by law. In the absence of applicable legislation, this Guarantee will be the end-user's sole and exclusive remedy against IPSES.

#### **General Provisions**

IPSES makes no express warranties or conditions beyond those stated in this warranty statement. IPSES disclaims all other warranties and conditions, express or implied, including without limitation implied warranties and conditions of merchantability and fitness for a particular purpose.

IPSES's responsibility for malfunctions and defects in hardware is limited to repair and replacement as set forth in this warranty statement.

IPSES does not accept liability beyond the remedies set forth in this warranty statement or liability for incidental or consequential damages, including without limitation any liability for products not being available for use or for lost data or software.

IPSES S.r.I. Via Suor Lazzarotto, 10 - 20020 Cesate (MI) - ITALY Tel. (+39) 02 39449519 Fax (+39) 02 700403170 http://www.ipses.com e-mail info@ipses.com

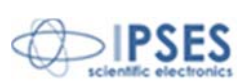

<sup>&</sup>lt;sup>1</sup> With the exclusion of shipping costs for and from IPSES's development office.

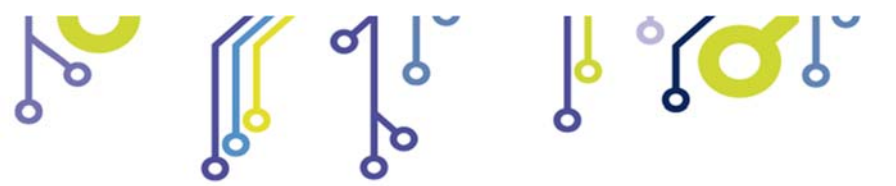

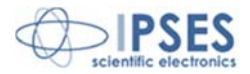

#### WARNING! ELECTRICAL DEVICES COULD DAMAGE EQUIPMENT OR PROPERTY OR CAUSE PERSONAL INJURY

This guide contains instructions and technical features of the MT3 LABVIEW LIBRARY.

Read with attention before attempting to install.

It is the responsibility of the technician to undertake all the safety rules provided by the law during the installation and the use of this device.

For any information which is not contained in this guide, please contact:

IPSES S.r.I. - Via Suor Lazzarotto, 10 - 20020 Cesate (MI) Italy Tel. (+39) 02 39449519 - (+39) 02 320629547 Fax (+39) 02 700403170 http://www.ipses.com - e-mail: support@ipses.com

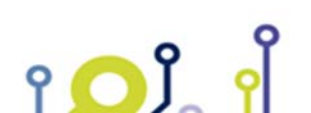

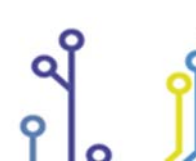

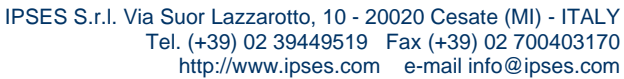

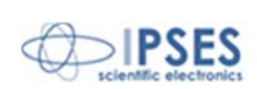

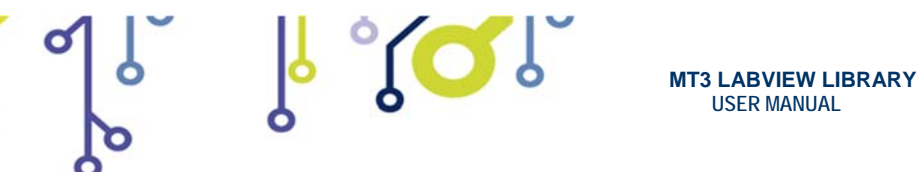

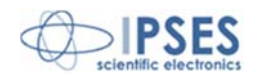

# TABLE OF CONTENTS

| REVISION HISTORY           |   |
|----------------------------|---|
| MT3 LabVIEW LIBRARY        | 7 |
| INSTALLATION               |   |
| REMOVAL                    |   |
| Close_Device.vi            |   |
| Open_Device.vi             |   |
| Write&Read.vi              |   |
| Write_Command.vi           |   |
| Close_dialogue.vi          |   |
| Read.vi                    |   |
| Send_Command.vi            |   |
| Start_dialogue.vi          |   |
| Using functions            |   |
| CONTACTS                   |   |
| SUPPORT INFORMATION        |   |
| PROBLEM REPORT             |   |
| ENGINEERING PROBLEM REPORT |   |

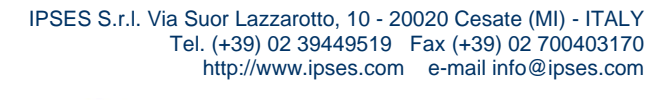

Q

າ <mark>O</mark> ໃ

Q

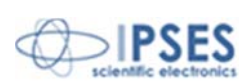

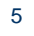

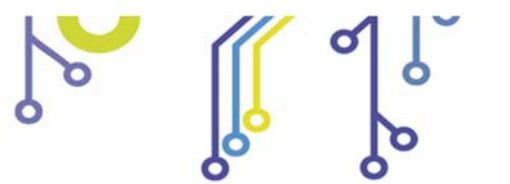

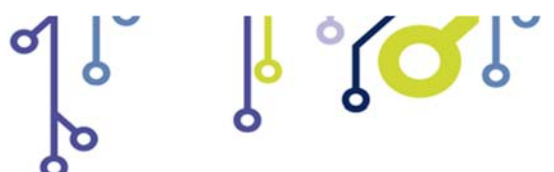

MT3 LABVIEW LIBRARY USER MANUAL

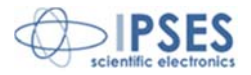

# **REVISION HISTORY**

#### Manual revision history

| Revision/<br>Date           | Change description     | Author         |
|-----------------------------|------------------------|----------------|
| 01.00.0000<br>October, 2009 | First release          | Barbera D.     |
| 01.00.0001<br>June, 2015    | Update document layout | Bottaccioli M. |

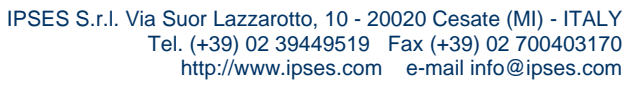

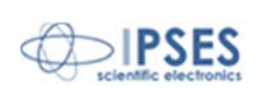

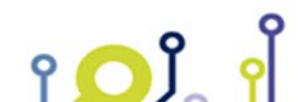

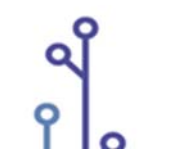

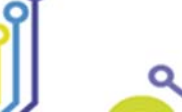

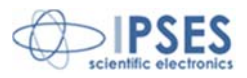

# MT3 LabVIEW LIBRARY

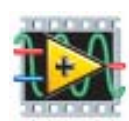

LabVIEW development tool gives the feasibility of MT3 device remote control. This control can be achieved through the use of the eight functions implemented in *LabVIEW 7.1* and included in the library MT3\_Library: thanks to these functions you do not have to know the details of the communication protocol and the application development is quick and easy.

The functions have two development levels: MT3\_Low\_Level\_Communication. Ilb contains the four functions through which is possible to manage the connection with the MT3 card.

ୁ 🔍 🕻

MT3\_Application.llb contains the other four functions realized through the use of the previous ones: these higher level functions allow the assignment of the commands recognized by the device. Use MT3 Application. Ilb for application development. while MT3 Low Level Communication for maximize performances.

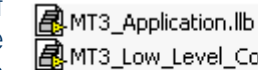

AT3\_Low\_Level\_Communication.llb

|                                 | Function          | Properties                                                             |
|---------------------------------|-------------------|------------------------------------------------------------------------|
|                                 | Close_Device.vi   | Closes the connection established with one of the available protocols. |
| MT3_Low_Level_Communication.llb | Open_Device.vi    | Opens the connection with one of the available protocols.              |
|                                 | Write&Read.vi     | Sends and receives ASCII characters.                                   |
|                                 | Write_Command.vi  | Sends ASCII characters.                                                |
|                                 | Close_dialogue.VI | Ends the communication with the MT3 card.                              |
| MT3_Application.llb             | Read.vi           | Interprets characters sent by the device.                              |
|                                 | Send_Command.vi   | Imparts the commands implemented on the device.                        |
|                                 | Start_dialogue.vi | Starts dialogue session with the MT3 card.                             |

MT3\_Library is provided with a help file, MT3\_Help.chm.

The help explains deeper the functions in the library.

MT3\_Help.chm, information of which are available in LabVIEW too, gives structural description of all the eight functions. Graphical representations are realized, so that the user

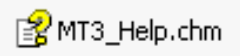

may easily understand how they work in the tool in which they were build. Next figure displays the help of the library.

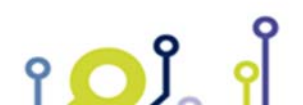

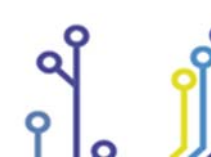

IPSES S.r.I. Via Suor Lazzarotto, 10 - 20020 Cesate (MI) - ITALY Tel. (+39) 02 39449519 Fax (+39) 02 700403170 http://www.ipses.com e-mail info@ipses.com

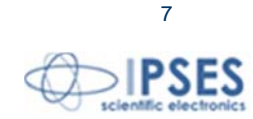

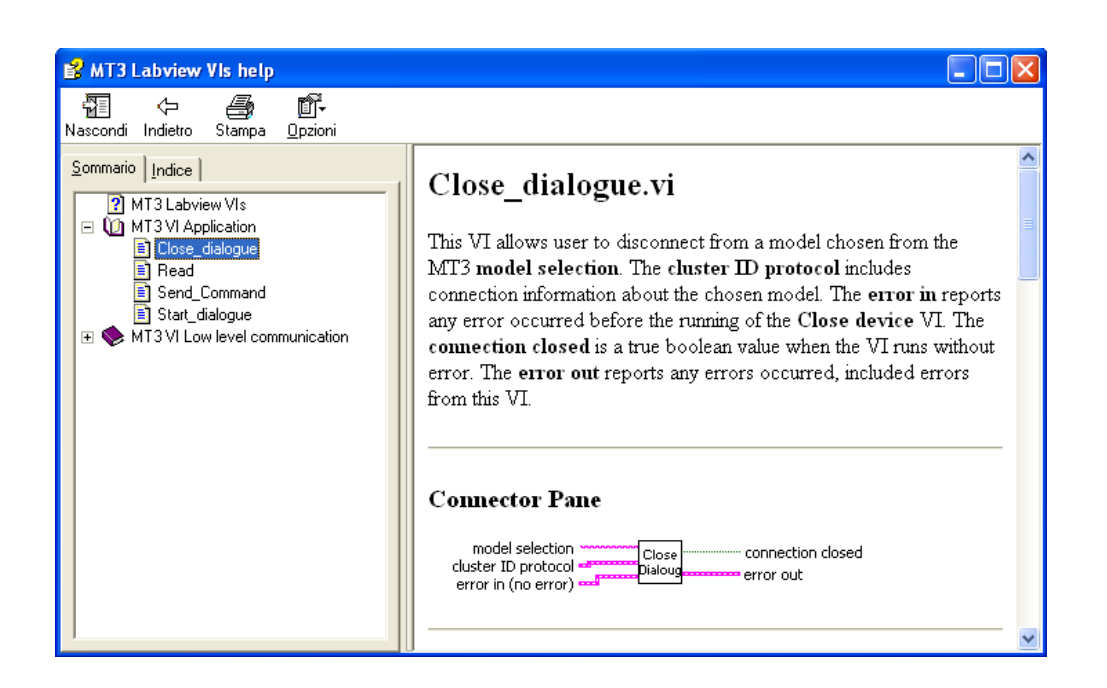

MT3 LABVIEW LIBRARY USER MANUAL

Figure 1: LabView functions help.

# **INSTALLATION**

Run *Installer\_MT3\_Library.exe* to install all files of **MT3\_Library**. By default, all these files will be placed in the folder *C:\IPSES\_Lib*. Between these files you can find what figure 2 shows. To avoid any problem in the functions, do not move *MT3\_Help.chm* and *FTD2XX.dll* from directory *C:\IPSES\_Lib*.

🌇 Installer\_MT3\_Library.exe

CabView7.0\_MT3\_Library CabView7.1\_MT3\_Library FTD2XX.dll PMT3\_Help.chm

#### Figure 2: installed files.

የ 🔼 ໃ

The folder *LabView7.1\_MT3\_Library* contains *MT3\_Low\_Level\_Communication.llb* and *MT3\_Application.llb*. The installed folder *LabView7.0\_MT3\_Library* contains the analogous files to be used with the previous version *LabVIEW 7.0*. Copy and paste *LabView7.1\_MT3\_Library* in the folder *National Instruments\LabVIEW 7.1\user.lib* (or *LabView7.0\_MT3\_Library* in *National Instruments\LabVIEW 7.1* (or *LabVIEW 7.0*) you can utilize **MT3\_Library** from user libraries palette.

IPSES S.r.I. Via Suor Lazzarotto, 10 - 20020 Cesate (MI) - ITALY Tel. (+39) 02 39449519 Fax (+39) 02 700403170 http://www.ipses.com e-mail info@ipses.com

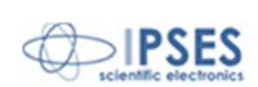

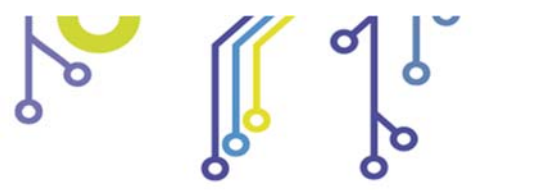

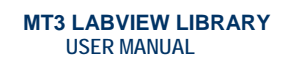

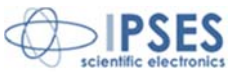

NI-VISA is a single library of functions you use to communicate with GPIB, serial, VXI, and computer-based instruments in LabVIEW. You no longer need to use separate I/O palettes to program an instrument. For example, some instruments ship with a choice for the type of interface. If the LabVIEW instrument driver was written with functions from the GPIB palette, those instrument driver VIs would not work for the instrument with the serial port interface. VISA solves this problem by providing a single set of functions that work for any type of interface. Therefore, VISA is used as the I/O language in all LabVIEW instrument drivers. NI-VISA is automatically installed.

l (Q)

# REMOVAL

To correctly remove MT3\_Library, follow the instructions listed below.

1. From Desktop, click "My Computer" icon and choose "Control Panel".

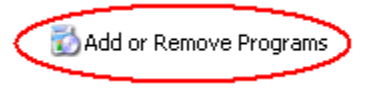

Click "Add or Remove Programs" from the 2. resource list displayed.

IPSES S.r.I. Via Suor Lazzarotto, 10 - 20020 Cesate (MI) - ITALY

Tel. (+39) 02 39449519 Fax (+39) 02 700403170

3. From program installed list select "MT3\_Library" and proceed removal with "Change/Remove".

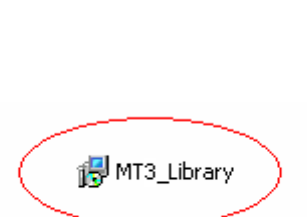

Favo 🕝 Back 👻 🕥 👻 🏂 🔎 Se Address 😼 My Compute System Tasks

Add or remove prog Change a setting

•

Other Places Ny Network Place 🚱 Control Pane

Details

My Computer System Folder

\$

\*

\*

- Follow the instructions displayed. 4.
- Delete the folder C: IPSES\_Lib. 5.

የ <mark>O</mark> ጋ ጋ

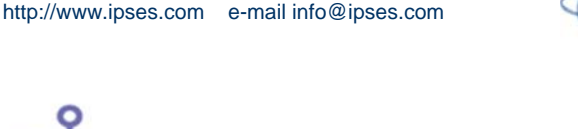

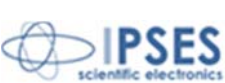

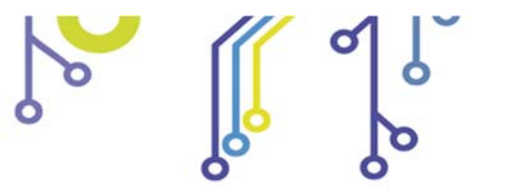

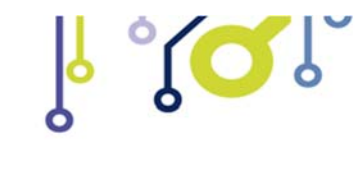

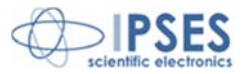

## Close\_Device.vi

This VI allows user to disconnect connection from MT3 devices. The connection is chosen by the **dialogue protocol** and its description is enclosed in the **cluster ID protocol**. The **error in** reports any error occurred before the running of **Close\_device** VI. The **connection closed** is a true boolean value when the VI runs without error. The **error out** reports any errors occurred, included errors from this VI.

#### Connector Pane dialogue protocol cluster ID protocol error in (no error)

## **Controls and Indicators**

#### error in (no error)

The **error in** cluster can accept error information wired from VIs previously called. Use this information to select functionalities to be bypassed in case of errors from other VIs. The pop-up option **Explain Error** (or Explain Warning) gives further information about the error displayed.

## **IFI** status

The **status** boolean is either TRUE (X) for an error, or FALSE (checkmark) for no error or a warning.

The pop-up option **Explain Error** (or Explain Warning) gives further information about the error displayed.

## [132] code

The **code** input identifies the error or warning.

The pop-up option **Explain Error** (or Explain Warning) gives further information about the error displayed.

#### **burce**

The **source** string describes the origin of the error or warning.

The pop-up option **Explain Error** (or Explain Warning) gives further information about the error displayed.

## cluster ID protocol

#### U32 Handle

The Handle contains identification of connection via D2XX library.

#### **VISA** resource name

The **VISA resource name** specifies the resource to be opened. This control also specifies session and class. It is to be used with the serial protocol.

## UIE dialogue protocol

The **dialogue protocol** relates about the chosen communication standard.

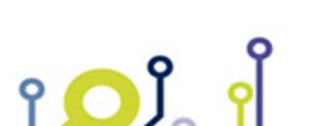

IPSES S.r.l. Via Suor Lazzarotto, 10 - 20020 Cesate (MI) - ITALY Tel. (+39) 02 39449519 Fax (+39) 02 700403170 http://www.ipses.com e-mail info@ipses.com

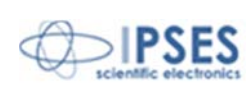

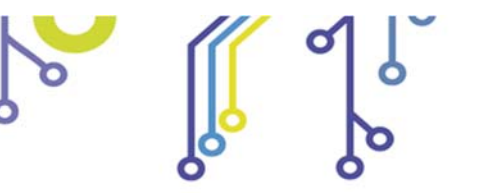

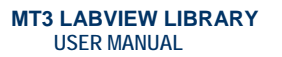

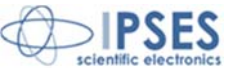

#### error out

The **error out** cluster passes error or warning information out of a VI to be used by other VIs.

 $^{\circ}$ 

The pop-up option **Explain Error** (or Explain Warning) gives further information about the error displayed.

## **DTF** status

The **status** boolean is either TRUE (X) for an error, or FALSE (checkmark) for no error or a warning.

The pop-up option **Explain Error** (or Explain Warning) gives further information about the error displayed.

#### **132** code

The **code** input identifies the error or warning.

The pop-up option **Explain Error** (or Explain Warning) gives further information about the error displayed.

#### **basic** source

The **source** string describes the origin of the error or warning.

The pop-up option **Explain Error** (or Explain Warning) gives further information about the error displayed.

#### E cluster ID protocol duplicate

#### Handle

The **duplicate Handle** is a duplicate of input Handle.

#### **110** duplicate VISA resource name

The **duplicate VISA resource name** is a duplicate of input VISA resource name.

#### **TF** connection closed

The **connection close** refers about correct ending of the connection.

#### Error code

| Code | Description                      |
|------|----------------------------------|
| 310  | Impossible to close MT3 USB D2XX |

## Open\_Device.vi

This VI allows user to open connection to MT3 devices, chosen by the **dialogue protocol**. The **cluster ID protocol** encloses communication protocol description. The **error in** reports any error occurred before the running of **Open device** VI. The **working connection** is a true

IPSES S.r.l. Via Suor Lazzarotto, 10 - 20020 Cesate (MI) - ITALY Tel. (+39) 02 39449519 Fax (+39) 02 700403170 http://www.ipses.com e-mail info@ipses.com

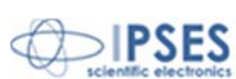

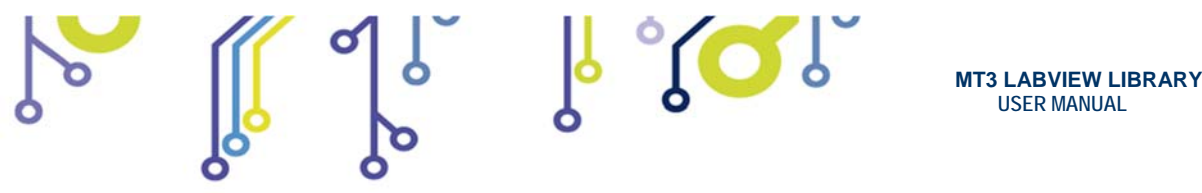

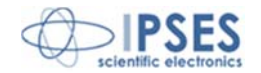

boolean value when the VI runs without error. The **error out** reports any errors occurred, included errors from this VI.

#### **Connector Pane**

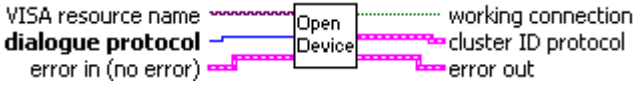

#### **Controls and Indicators**

## **U16** dialogue protocol

The **dialogue protocol** relates about the chosen standard of communication.

## 🖽 error in (no error)

The **error in** cluster can accept error information wired from VIs previously called. Use this information to select functionalities to be bypassed in case of errors from other VIs. The pop-up option **Explain Error** (or Explain Warning) gives further information about the error displayed.

### 💷 status

The **status** boolean is either TRUE (X) for an error, or FALSE (checkmark) for no error or a warning.

The pop-up option **Explain Error** (or Explain Warning) gives further information about the error displayed.

## [132] code

The **code** input identifies the error or warning.

The pop-up option **Explain Error** (or Explain Warning) gives further information about the error displayed.

#### **bol** source

The source string describes the origin of the error or warning.

The pop-up option **Explain Error** (or Explain Warning) gives further information about the error displayed.

#### **UISA** resource name

The **VISA resource name** specifies the resource to be opened. This control also specifies session and class. It is to be used with the serial protocol.

#### error out

The **error out** cluster passes error or warning information out of a VI to be used by other VIs.

The pop-up option **Explain Error** (or Explain Warning) gives further information about the error displayed.

### **TE** status

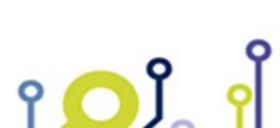

IPSES S.r.l. Via Suor Lazzarotto, 10 - 20020 Cesate (MI) - ITALY Tel. (+39) 02 39449519 Fax (+39) 02 700403170 http://www.ipses.com e-mail info@ipses.com

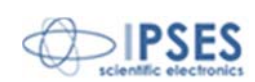

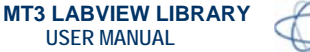

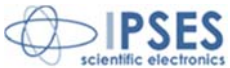

The **status** boolean is either TRUE (X) for an error, or FALSE (checkmark) for no error or a warning.

The pop-up option **Explain Error** (or Explain Warning) gives further information about the error displayed.

## **132** code

The code input identifies the error or warning.

The pop-up option **Explain Error** (or Explain Warning) gives further information about the error displayed.

#### besise source

The **source** string describes the origin of the error or warning.

The pop-up option **Explain Error** (or Explain Warning) gives further information about the error displayed.

#### **TF** working connection

The working connection refers about correct working of the connection.

#### cluster ID protocol

#### Handle

The Handle contains identification of connection via D2XX library.

#### **VISA** resource name

The **VISA resource name** specifies the resource to be opened. This control also specifies session and class. It is to be used with the serial protocol.

#### Error code

| Code | Description                            |
|------|----------------------------------------|
| 320  | Error to connect MT3 USB D2XX          |
| 321  | Error to set D2XX baud rate            |
| 322  | Error to set D2XX data characteristics |
| 323  | Error to set D2XX flow control         |
| 324  | Error to set D2XX time out             |

## Write&Read.vi

This VI allows user to send request to MT3 devices. Questions have to be defined in string to write to obtain answers in answered string. The dialogue protocol conveys communication protocol and the cluster ID protocol encloses communication protocol description. The cluster ID protocol duplicate is a duplicate of the cluster ID protocol. The error in reports any error occurred before the running of Open device. The error out reports any errors occurred, included errors from this VI.

IPSES S.r.I. Via Suor Lazzarotto, 10 - 20020 Cesate (MI) - ITALY Tel. (+39) 02 39449519 Fax (+39) 02 700403170 http://www.ipses.com e-mail info@ipses.com

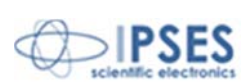

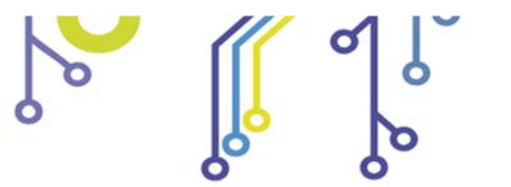

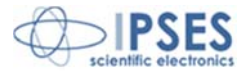

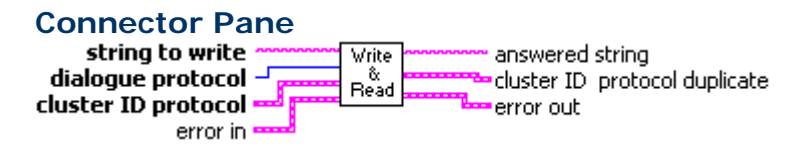

#### **Controls and Indicators**

#### **but** string to write

The string to write contains strings to be passed to MT3 device.

#### Cluster ID protocol

#### U321 Handle

The Handle contains identification of connection via D2XX library.

#### **IIIII** VISA resource name

The **VISA resource name** specifies the resource to be opened. This control also specifies session and class. It is to be used with the serial protocol.

#### **U16** dialogue protocol

The dialogue protocol relates about the chosen communication standard.

#### 🚥 error in

The **error in** cluster can accept error information wired from VIs previously called. Use this information to select functionalities to be bypassed in case of errors from other VIs. The pop-up option **Explain Error** (or Explain Warning) gives further information about the error displayed.

## **TFI** status

The **status** boolean is either TRUE (X) for an error, or FALSE (checkmark) for no error or a warning.

The pop-up option **Explain Error** (or Explain Warning) gives further information about the error displayed.

### 1321 code

The **code** input identifies the error or warning.

The pop-up option **Explain Error** (or Explain Warning) gives further information about the error displayed.

#### **bolice** source

The **source** string describes the origin of the error or warning.

The pop-up option **Explain Error** (or Explain Warning) gives further information about the error displayed.

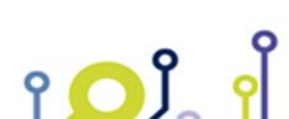

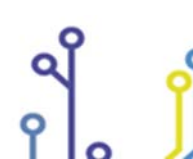

IPSES S.r.l. Via Suor Lazzarotto, 10 - 20020 Cesate (MI) - ITALY Tel. (+39) 02 39449519 Fax (+39) 02 700403170 http://www.ipses.com e-mail info@ipses.com

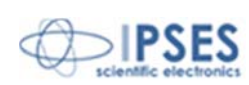

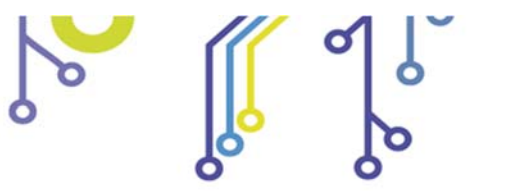

MT3 LABVIEW LIBRARY USER MANUAL

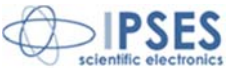

## EEE error out

The **error out** cluster passes error or warning information out of a VI to be used by other VIs.

The pop-up option **Explain Error** (or Explain Warning) gives further information about the error displayed.

## **TF** status

The **status** boolean is either TRUE (X) for an error, or FALSE (checkmark) for no error or a warning.

The pop-up option **Explain Error** (or Explain Warning) gives further information about the error displayed.

#### **132** code

The **code** input identifies the error or warning.

The pop-up option **Explain Error** (or Explain Warning) gives further information about the error displayed.

#### **basic** source

The **source** string describes the origin of the error or warning.

The pop-up option **Explain Error** (or Explain Warning) gives further information about the error displayed.

#### **labe** answered string

The **answered string** contains strings from MT3 device.

#### cluster ID protocol duplicate

**1032** duplicate Handle

The **duplicate Handle** is a duplicate of input Handle.

### **170** duplicate VISA resource name

The duplicate VISA resource name is a duplicate of input VISA resource name.

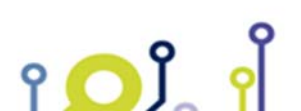

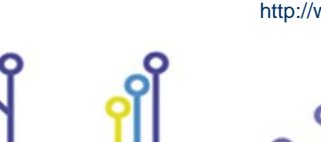

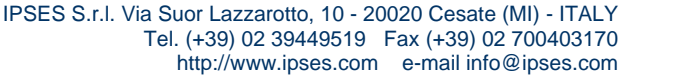

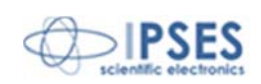

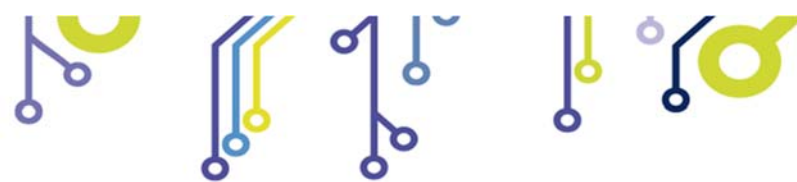

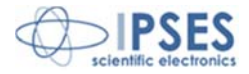

#### Error code

| Code | Description                  |
|------|------------------------------|
| 330  | Write error to MT3 USB D2XX  |
| 331  | Read error from MT3 USB D2XX |

## Write\_Command.vi

This VI allows user to send command to MT3 devices. Commands have to be sent in the **string to write**. The **dialogue protocol** conveys communication protocol and the **cluster ID protocol** encloses communication protocol description. The **cluster ID protocol duplicate** is a duplicate of the **cluster ID protocol**. The **error in** reports any error occurred before the running of **Write\_Command** VI. The **error out** reports any errors occurred, included errors from this VI.

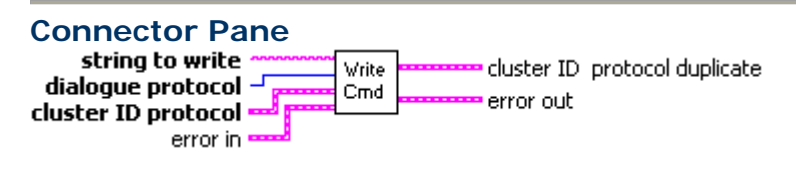

#### **Controls and Indicators**

#### **but** string to write

The string to write contains strings to be passed to MT3 device.

## 💷 error in

The **error in** cluster can accept error information wired from VIs previously called. Use this information to select functionalities to be bypassed in case of errors from other VIs. The pop-up option **Explain Error** (or Explain Warning) gives further information about the error displayed.

## 🖽 status

The **status** boolean is either TRUE (X) for an error, or FALSE (checkmark) for no error or a warning.

The pop-up option **Explain Error** (or Explain Warning) gives further information about the error displayed.

## 1321 code

The **code** input identifies the error or warning.

The pop-up option **Explain Error** (or Explain Warning) gives further information about the error displayed.

#### 🔤 source

The **source** string describes the origin of the error or warning.

The pop-up option **Explain Error** (or Explain Warning) gives further information about the error displayed.

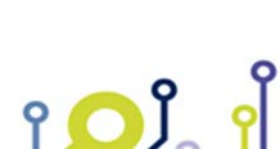

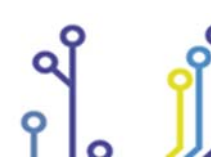

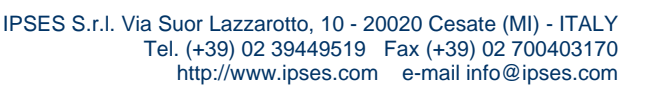

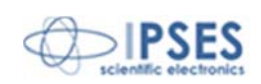

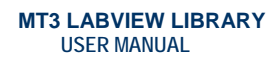

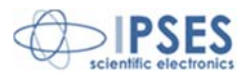

## Cluster ID protocol

#### U321 Handle

The Handle contains identification of connection via D2XX library.

ĭ**(**∫∫

## **IIII** VISA resource name

The **VISA resource name** specifies the resource to be opened. This control also specifies session and class. It is to be used with the serial protocol.

## **U15** dialogue protocol

The dialogue protocol relates about the chosen standard of communication.

## EEE error out

The **error out** cluster passes error or warning information out of a VI to be used by other VIs.

The pop-up option **Explain Error** (or Explain Warning) gives further information about the error displayed.

## **DTE** status

The **status** boolean is either TRUE (X) for an error, or FALSE (checkmark) for no error or a warning.

The pop-up option **Explain Error** (or Explain Warning) gives further information about the error displayed.

#### I32 code

The **code** input identifies the error or warning.

The pop-up option **Explain Error** (or Explain Warning) gives further information about the error displayed.

#### besise source

The **source** string describes the origin of the error or warning.

The pop-up option **Explain Error** (or Explain Warning) gives further information about the error displayed.

### E cluster ID protocol duplicate

## **1032** duplicate Handle

The **duplicate Handle** is a duplicate of input Handle.

#### **170** duplicate VISA resource name

The duplicate VISA resource name is a duplicate of input VISA resource name.

Error code

IPSES S.r.l. Via Suor Lazzarotto, 10 - 20020 Cesate (MI) - ITALY Tel. (+39) 02 39449519 Fax (+39) 02 700403170 http://www.ipses.com e-mail info@ipses.com

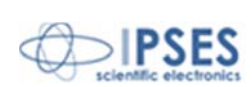

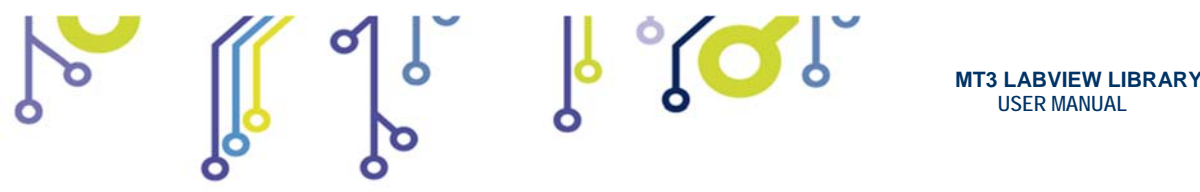

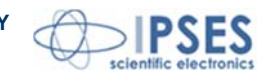

**USER MANUAL** 

| Code | Description                 |
|------|-----------------------------|
| 330  | Write error to MT3 USB D2XX |

## Close\_dialogue.vi

This VI allows user to disconnect from a model chosen from the MT3 model selection. The cluster ID protocol includes connection information about the chosen model. The error in reports any error occurred before the running of the Close device VI. The connection closed is a true boolean value when the VI runs without error. The error out reports any errors occurred, included errors from this VI.

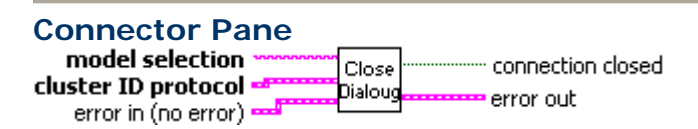

## **Controls and Indicators**

#### error in (no error)

The error in cluster can accept error information wired from VIs previously called. Use this information to select functionalities to be bypassed in case of errors from other VIs.

#### **TFI** status

The status boolean is either TRUE (X) for an error, or FALSE (checkmark) for no error or a warning.

## 1321 code

The **code** input identifies the error or warning.

#### **b** source

The **source** string describes the origin of the error or warning.

#### model selection

The model selection contains the list of MT3 models. Each model has its own standard dialogue.

## cluster ID protocol

### **U32** Handle

The Handle contains identification of connection via D2XX library.

## **VISA** resource name

The VISA resource name specifies the resource to be opened. This control also specifies session and class. It is to be used with the serial protocol.

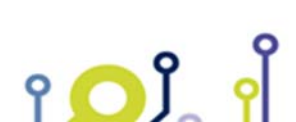

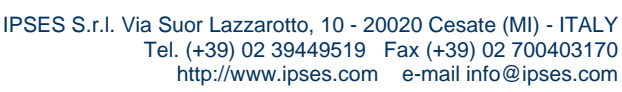

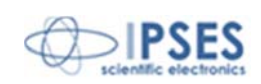

| , |                                                                      |                                                             | MT3 LABVIEW LIBRARY<br>USER MANUAL                         | scientific electronics             |
|---|----------------------------------------------------------------------|-------------------------------------------------------------|------------------------------------------------------------|------------------------------------|
|   | Error out<br>The error out clust<br>VIs.<br>TFF status<br>The status | ter passes error or warning i<br>boolean is either TRUE (X) | information out of a VI to k<br>for an error, or FALSE (ch | e used by other<br>eckmark) for no |
|   | error or a w                                                         | arning.<br>put identifies the error or wa                   | varning.                                                   |                                    |

## **TE** connection closed

The connection close refers about correct ending of the connection.

## Read.vi

This VI allows user to send requests to MT3 devices. The **question** parameter contains a list of allowed request. The MT3 device model can be selected from **model selection** list. The **MT3 Message**, the **MT3 Status cluster**, the **ouput 1**, the **ouput 2**, the **output 3** and the **info device** are variables containing answers to requests sent about respectively: device status; X,Y, Z axes setting-out (output 1, output 2 and output 3) and information about connected device. The **cluster ID protocol** encloses communication protocol description. The **error in** reports any error occurred before the running of **Read** VI. The **error out** reports any errors occurred, included errors from this VI (i.e. illegal question).

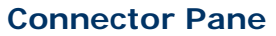

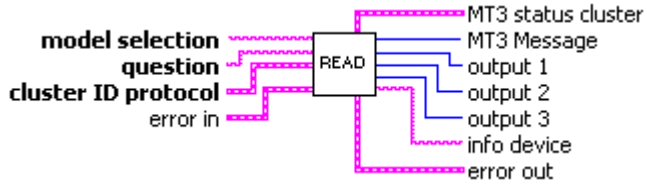

## **Controls and Indicators**

## bed model selection

The **model selection** contains the list of MT3 models. Each model has its own dialogue standard.

## abel question

The **question** contains allowed request to the device.

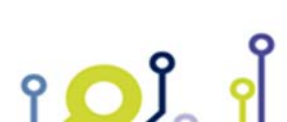

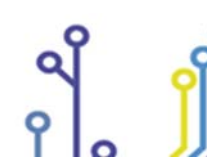

IPSES S.r.l. Via Suor Lazzarotto, 10 - 20020 Cesate (MI) - ITALY Tel. (+39) 02 39449519 Fax (+39) 02 700403170 http://www.ipses.com e-mail info@ipses.com

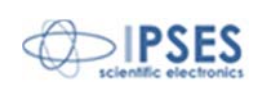

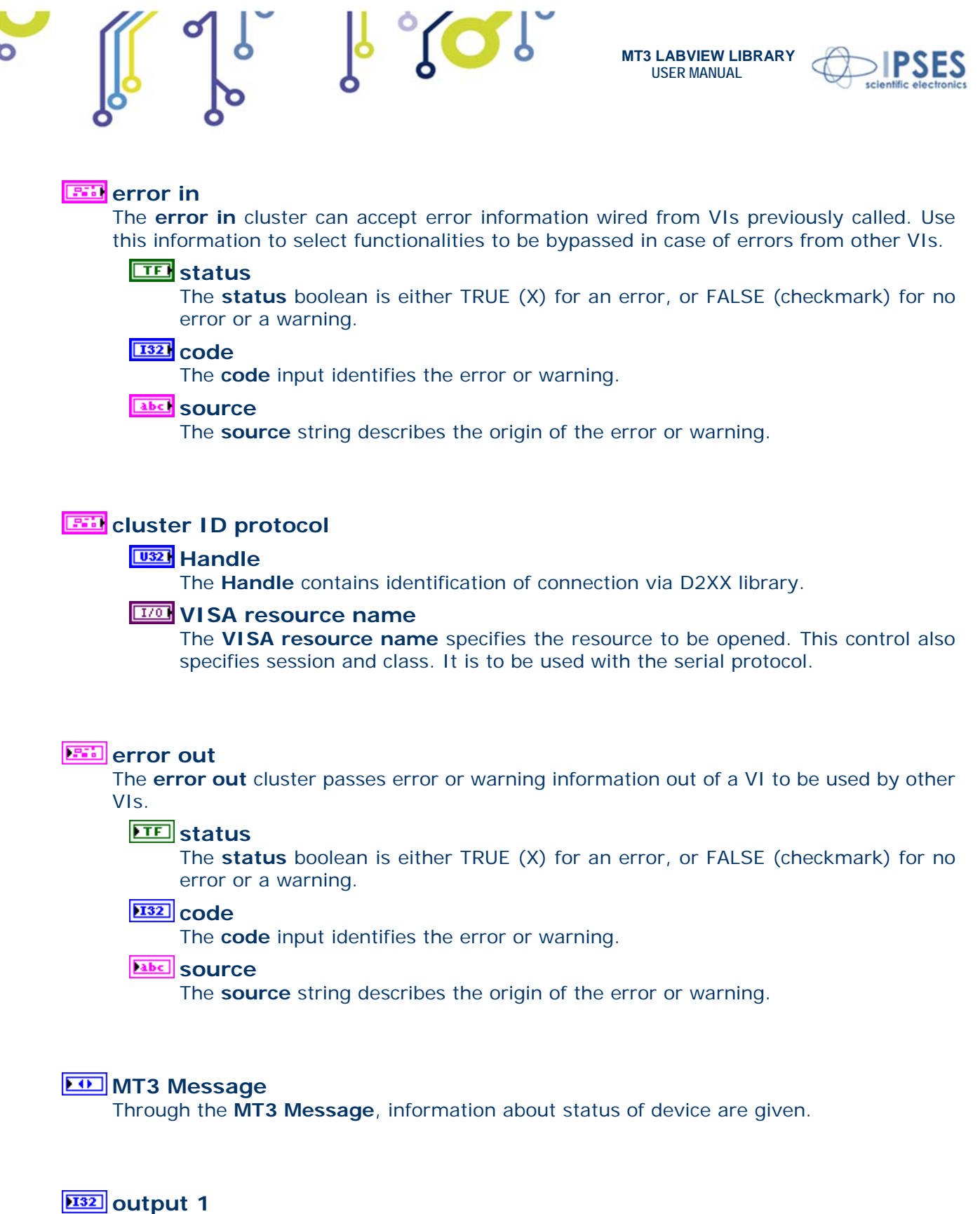

The **output 1** gives information on X axis **question**.

**132** output 2

IPSES S.r.l. Via Suor Lazzarotto, 10 - 20020 Cesate (MI) - ITALY Tel. (+39) 02 39449519 Fax (+39) 02 700403170 http://www.ipses.com e-mail info@ipses.com

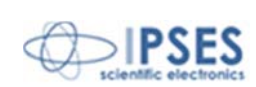

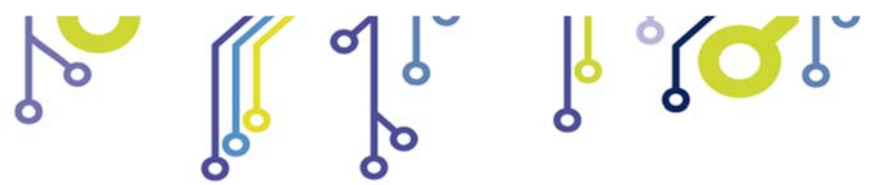

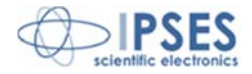

The output 2 gives information on Y axis question.

### 🔤 info device

The **info device** gives information about MT3 device release.

## **132** output 3

The output 2 gives information on Z axis question.

## MT3 status cluster

#### **DIF** BIT O

The **BIT O** is reserved.

## ETF BIT 1

The **BIT 1** means a known position has been reached after a home position command.

## EE BIT 2

The BIT 2 means movement along Z axis.

#### ETE BIT 3

The **BIT 3** means movement along Y axis.

#### ETE BIT 4

The **BIT 4** means movement along X axis.

#### ETE BIT 5

The **BIT 5** is on in case of negative movements when limit switch has been reached along Z axis.

## EE BIT 6

The **BIT 6** is on in case of negative movements when limit switch has been reached along Y axis.

### BIT 7

The **BIT 7** is on in case of negative movements when limit switch has been reached along X axis.

## ETE BIT 8

The **BIT 8** is on in case of positive movements when limit switch has been reached along Z axis.

## ETE BIT 9

The **BIT 9** is on in case of positive movements when limit switch has been reached along Y axis.

## **DIF** BIT 10

The **BIT 10** is on in case of positive movements when limit switch has been reached along X axis.

۲ <mark>م</mark> ا

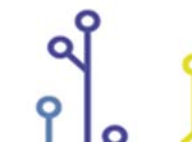

IPSES S.r.l. Via Suor Lazzarotto, 10 - 20020 Cesate (MI) - ITALY Tel. (+39) 02 39449519 Fax (+39) 02 700403170 http://www.ipses.com e-mail info@ipses.com

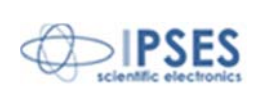

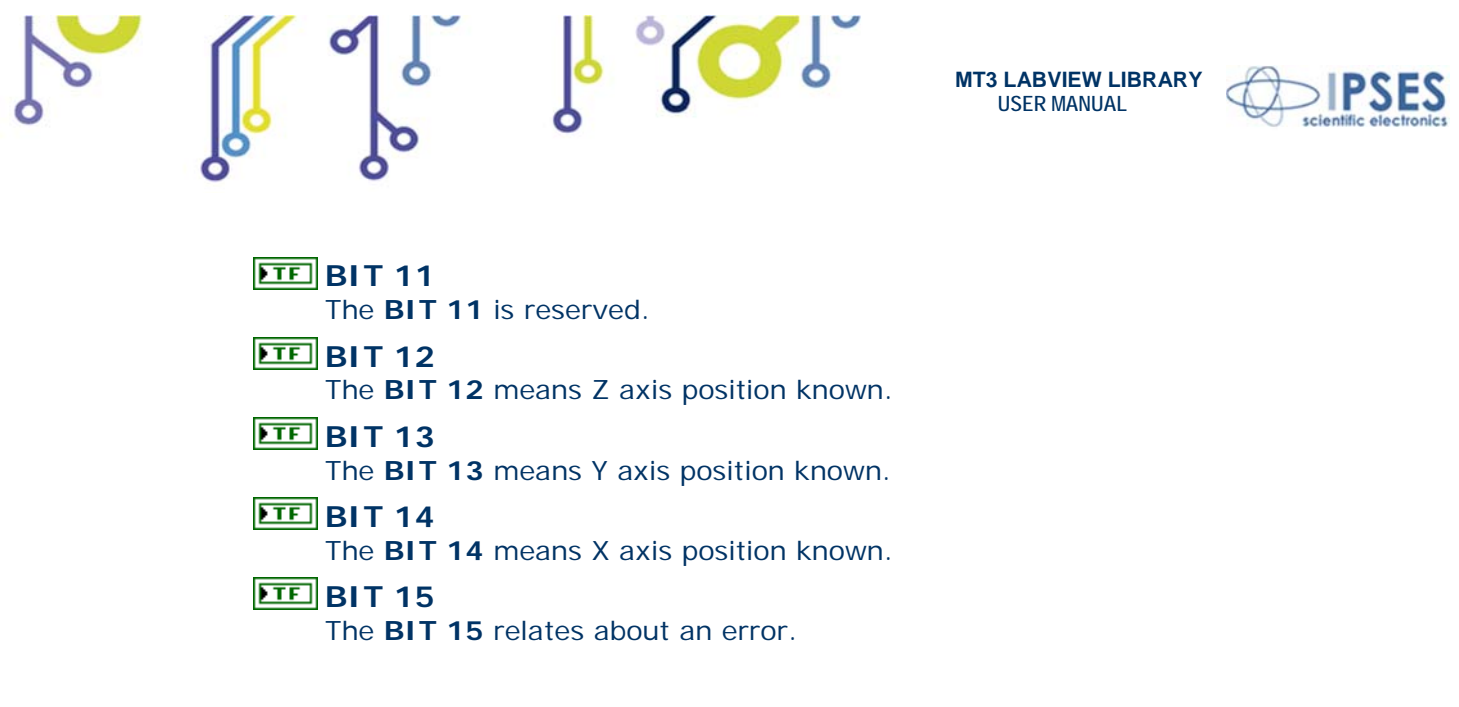

#### Error code

| Code | Description              |
|------|--------------------------|
| 360  | Unknown request          |
| 361  | No answer from device    |
| 362  | Error answer from device |

## Send\_Command.vi

This VI allows user to send command to MT3 devices. The **command** variable contains a list of allowed commands to MT3 devices. The **model selection** permits to choose a model from the list of MT3 devices. The **hexadecimalTime**, the **par X**, the **par Y** and the **par Z** variables allow to set X, Y and Z axes setting-out. The **cluster ID protocol** contains communication protocol description. The **error in** reports any error occurred before the running of **Send\_Command** VI. The **error out** reports any errors occurred, included error from this VI.

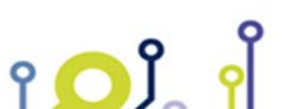

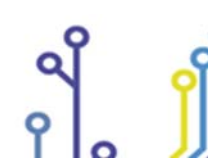

IPSES S.r.l. Via Suor Lazzarotto, 10 - 20020 Cesate (MI) - ITALY Tel. (+39) 02 39449519 Fax (+39) 02 700403170 http://www.ipses.com e-mail info@ipses.com

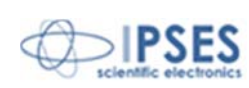

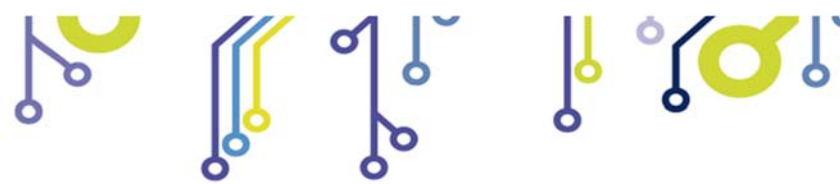

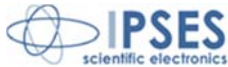

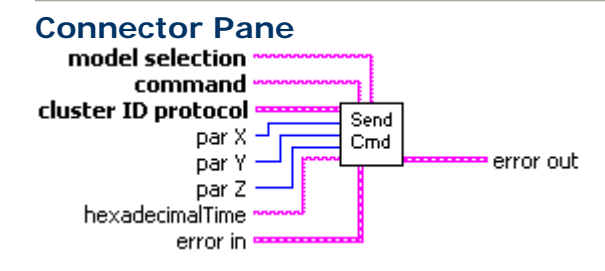

## **Controls and Indicators**

#### bed model selection

The **model selection** contains the list of MT3 models. Each model has its own dialogue standard.

## 🔤 command

The **command** contains allowed commands to the device.

## 🔤 error in

The **error in** cluster can accept error information wired from VIs previously called. Use this information to select functionalities to be bypassed in the case of errors from other VIs.

## 💷 status

The **status** boolean is either TRUE (X) for an error, or FALSE (checkmark) for no error or a warning.

1321 code

The **code** input identifies the error or warning.

### 🔤 source

The source string describes the origin of the error or warning.

## cluster ID protocol

### U321 Handle

The **Handle** contains identification of connection via D2XX library.

#### **ITOL** VISA resource name

The **VISA resource name** specifies the resource to be opened. This control also specifies session and class. It is to be used with the serial protocol.

## U321 par X

The **par X** receives parameters to be used to command X axis.

IPSES S.r.l. Via Suor Lazzarotto, 10 - 20020 Cesate (MI) - ITALY Tel. (+39) 02 39449519 Fax (+39) 02 700403170 http://www.ipses.com e-mail info@ipses.com

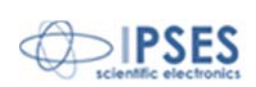

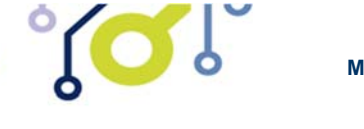

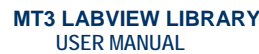

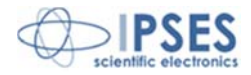

## 💶 par Y

The **par Y** receives parameters to be used to command Y axis.

## U321 par Z

The **par Z** receives parameters to be used to command Z axis.

## hexadecimalTime

The **hexadecimalTime** allows to set-out period in microseconds to have microstep movement.

## EEE error out

The **error out** cluster passes error or warning information out of a VI to be used by other VIs.

#### **III** status

The **status** boolean is either TRUE (X) for an error, or FALSE (checkmark) for no error or a warning.

#### I32 code

The code input identifies the error or warning.

#### **babc** source

The **source** string describes the origin of the error or warning.

#### Error code

| Code | Description       |
|------|-------------------|
| 370  | Unknown command   |
| 371  | Invalid parameter |

## Start\_dialogue.vi

This VI allows to start dialogue with a MT3 model chosen by a list housed in the **model selection**. In case of model selection that implies TCP/IP protocol dialogue, password has to be passed trough **TCP password?**. The **connect** is a boolean value with which the procedure of connection is started: if it works, **working connection** returns true value. The **dialogue protocol** indicates the protocol of dialogue related to the selected model. The **cluster ID** 

IPSES S.r.l. Via Suor Lazzarotto, 10 - 20020 Cesate (MI) - ITALY Tel. (+39) 02 39449519 Fax (+39) 02 700403170 http://www.ipses.com e-mail info@ipses.com

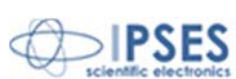

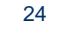

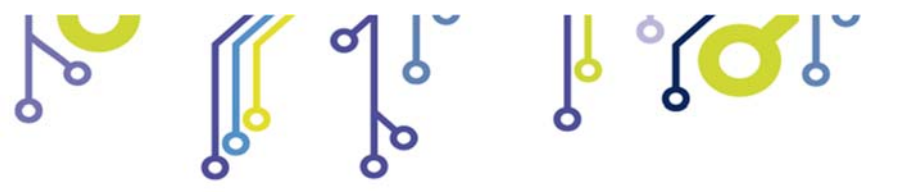

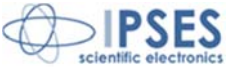

**protocol** encloses communication protocol description. The **error in** reports any error occurred before the **Start\_dialogue** VI is running; possible errors that appear in this VI, like other occurred before, are reported in the **error out**.

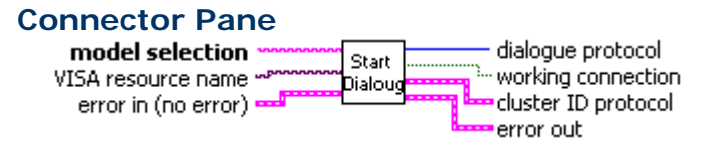

#### **Controls and Indicators**

#### error in (no error)

The **error in** cluster can accept error information wired from VIs previously called. Use this information to select functionalities to be bypassed in the event of errors from other VIs.

## **TEI** status

The **status** boolean is either TRUE (X) for an error, or FALSE (checkmark) for no error or a warning.

#### I32 code

The code input identifies the error or warning.

#### **bol** source

The source string describes the origin of the error or warning.

### bed model selection

The **model selection** contains the list of MT3 models. Each model has its own dialogue standard.

## **VISA** resource name

**VISA resource name** specifies the resource to be opened. This control also specifies session and class. It is to be used with the serial protocol.

## error out

The **error out** cluster passes error or warning information out of a VI to be used by other VIs.

## **EFF** status

The **status** boolean is either TRUE (X) for an error, or FALSE (checkmark) for no error or a warning.

## **132** code

The **code** input identifies the error or warning.

#### besise source

The **source** string describes the origin of the error or warning.

IPSES S.r.l. Via Suor Lazzarotto, 10 - 20020 Cesate (MI) - ITALY Tel. (+39) 02 39449519 Fax (+39) 02 700403170 http://www.ipses.com e-mail info@ipses.com

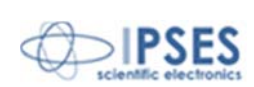

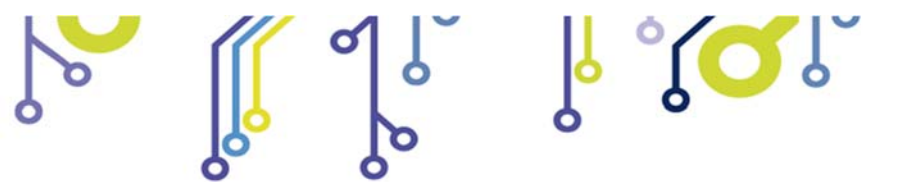

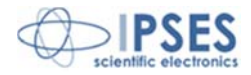

## **ITE** working connection

The working connection refers about the correct working of connection.

#### **1016** dialogue protocol

The **dialogue protocol** relates about the model standard of communication.

### EEE cluster ID protocol

Handle

The Handle contains identification of connection via D2XX library.

## **VISA** resource name

The **VISA resource name** specifies the resource to be opened. This control also specifies session and class. It is to be used with the serial protocol.

#### Error code

۲ 🖸 ۲

| Code | Description                                |
|------|--------------------------------------------|
| 380  | Impossible connection to the chosen device |

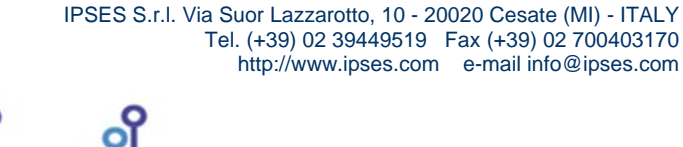

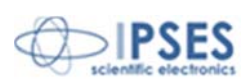

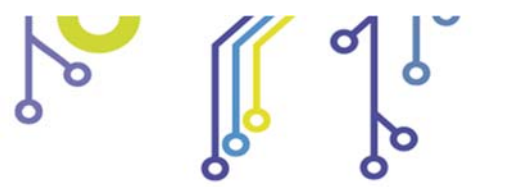

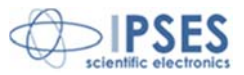

# **Using functions**

Every VI in *LabVIEW* is constituted by a *Front Panel* and a *Block Diagram*. The *Front Panel* contains all elements linked together as described graphically in the *Block Diagram*. When *LabVIEW* is running, you can open MT3 library functions from the *Block Diagram*: select **Window->Show Functions Palette** (see figure 3).

ୢୖ୵ୣୣୣ୵ୄ

| Dutitled 1 Front Panel                                                                                                    |                             |              |   |
|----------------------------------------------------------------------------------------------------|-----------------------------|--------------|---|
| File Edit Operate Iools Browse Windo   Image: Comparison of the second second sec | w Help                      | - <b>•</b>   |   |
| Dutitled 1 Block Diagram                                                                                                    |                             |              |   |
| File Edit Operate Tools Browse                                                                                                    | <u>W</u> indow <u>H</u> elp |              |   |
|                                                                                                    | Show Front Panel            | Ctrl+E       | Ĩ |
|                                                                                                    | Show Navigation Window      | Ctrl+Shift+N |   |
|                                                                                                    | Show Functions Palette      |              |   |
|                                                                                                    | Show Tools <u>P</u> alette  |              |   |
|                                                                                                    | Show Error List             | Ctrl+L       |   |
|                                                                                                    |                             |              | 1 |

Figure 3: how to run function palette.

Click Select a VI.. button from the *Function Palette* and then insert the path *C:IPSES\_Lib*.

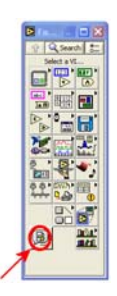

Figure 4: Select a VI.. button of Function Palette.

Next figure 5 shows an example VI to connect MT3 device (from C:IIPSES\_Lib run MT3\_Library\_example.vi).

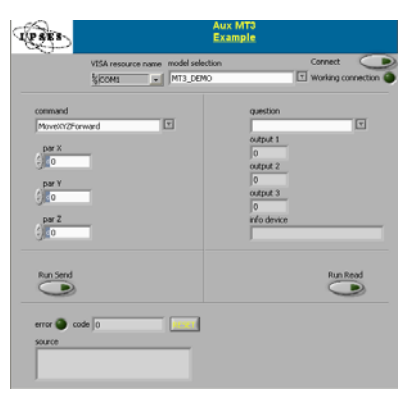

Figura 5: example VI Front Panel.

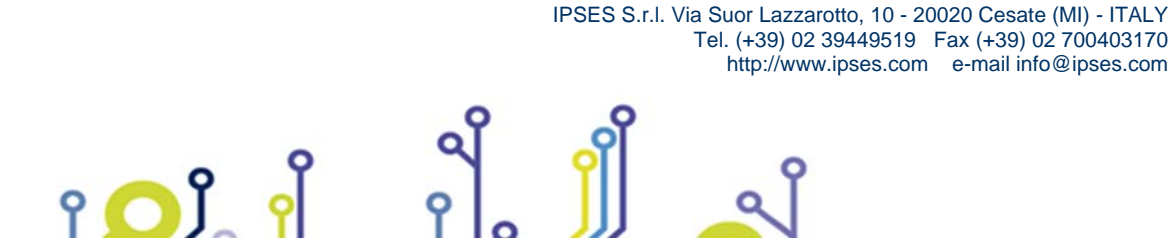

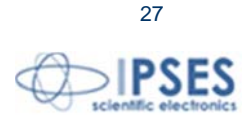

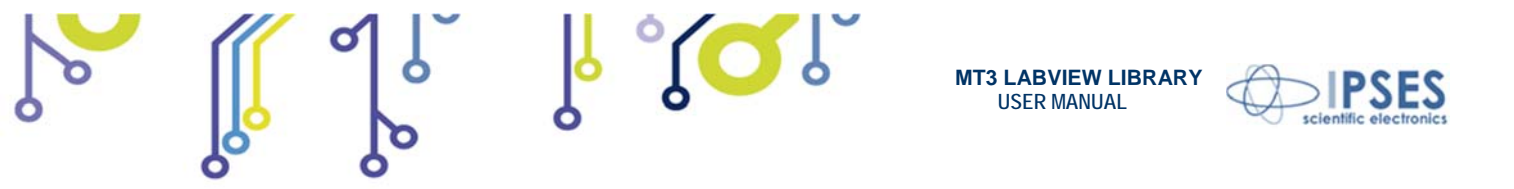

This example VI has been implemented with the use of the functions included in MT3 library: figure 6 displays its *Block Diagram.* 

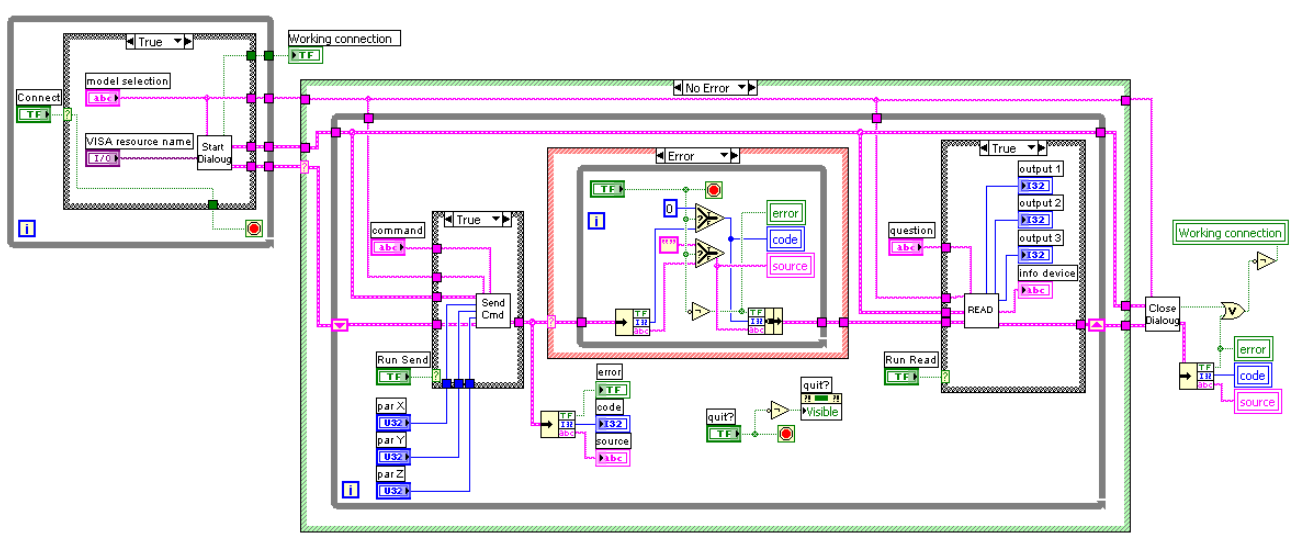

Figure 6: example VI Block Diagram.

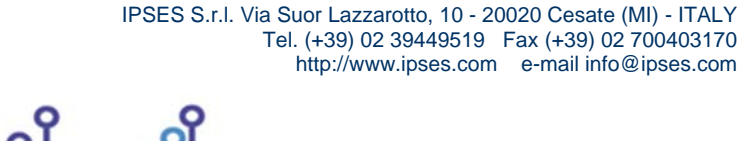

۲**O**Ĵ

**(**)

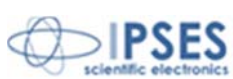

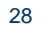

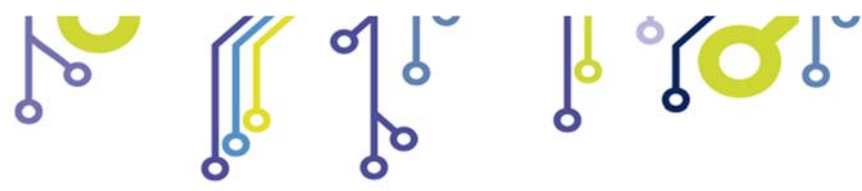

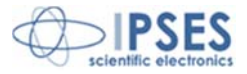

## **CONTACTS**

IPSES S.r.I. conceives, projects and markets electronic and scientific instruments. The customized planning of our devices allows us to answer specific necessities for customers asking for embedded systems. IPSES clients enjoy access to a dedicated project engineering team, available as needed.

Our pool consists of highly competent professionals whose experience in this field is extremely strong. Thanks to constant updating and technical development, IPSES is a leading company, combining the dynamism of a young group into the competence and reliability of a qualified staff.

#### **IPSES S.r.l.**

Research and development office: Via Suor Lazzarotto, 10 20020 Cesate (MI) Italy

tel. (+39) 02 39449519 - (+39) 02 320629547 fax (+39) 02 700403170 e-mail: info@ipses.com http://www.ipses.com

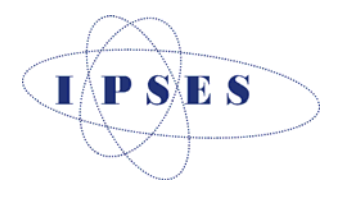

IPSES S.r.I. Via Suor Lazzarotto, 10 - 20020 Cesate (MI) - ITALY Tel. (+39) 02 39449519 Fax (+39) 02 700403170 http://www.ipses.com e-mail info@ipses.com

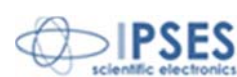

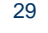

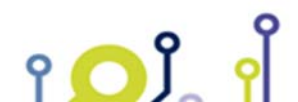

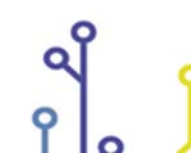

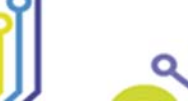

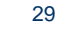

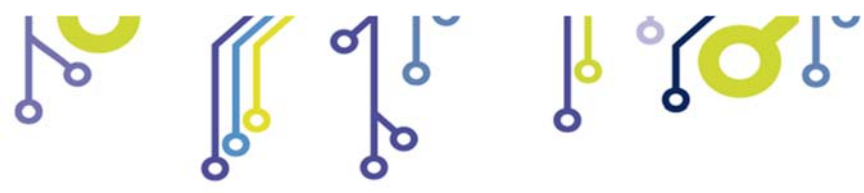

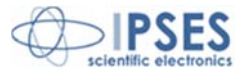

## SUPPORT INFORMATION

The customer is at liberty to contact the relevant engineer at IPSES S.r.l. directly.

| Telephone | 1 | (+39) 02 39449519  |
|-----------|---|--------------------|
|           |   | (+39) 02 320629547 |
| Fax       | : | (+39) 02 700403170 |
| Email     | : | support@ipses.com  |

## **PROBLEM REPORT**

The next page is a standard template used for reporting system problems. It can be copied and send as a fax. Alternative bugs may be reported by emails, in this case please insure that the mail contains similar information listed in the *Engineering Problem Report* form.

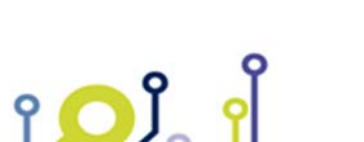

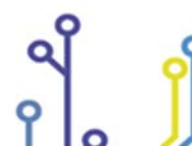

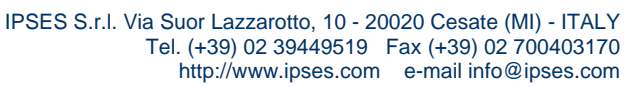

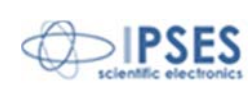

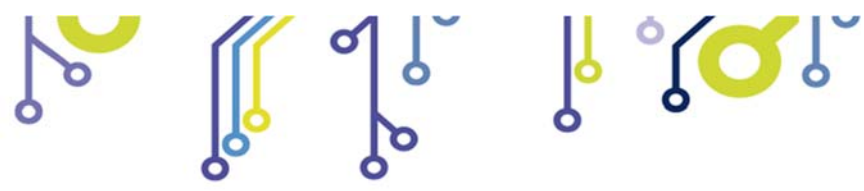

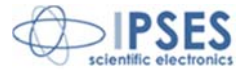

## **ENGINEERING PROBLEM REPORT**

## Problem describer

| Name    |      |     | IPSES s.r.l.<br>Via Suor Lazzarotto, 10        |  |
|---------|------|-----|------------------------------------------------|--|
| Company |      |     | Cesate (MI)<br>Italy<br>Fax (+39) 02 700403170 |  |
| Date    | Tel. | Fax | e-mail support@ipses.com                       |  |

## Product

| Name | Version | Serial No. |
|------|---------|------------|
|      |         |            |

## **Report Type** (bug, change request or technical problem)

| Major bug         | Urgency: |  |
|-------------------|----------|--|
| Minor bug         | High     |  |
| Change request    | Medium   |  |
| Technical problem | Low      |  |

## **Problem Description**

## **Reproduction of Problem**

|  | <br> |
|--|------|

#### **IPSES s.r.l.** Action notes

۲**O**Ĵ

| Received by | Date | Report No. | Action |
|-------------|------|------------|--------|
|             |      |            |        |

IPSES S.r.I. Via Suor Lazzarotto, 10 - 20020 Cesate (MI) - ITALY

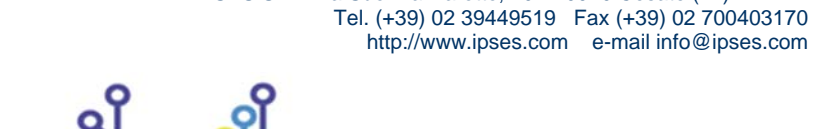

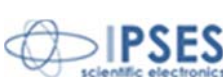

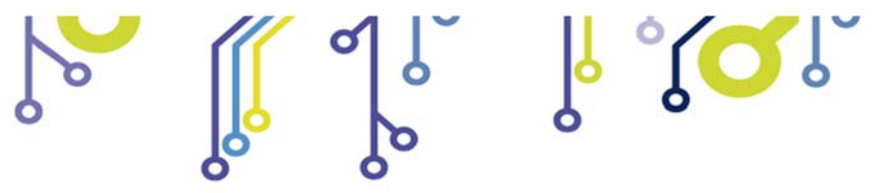

MT3 LABVIEW LIBRARY USER MANUAL

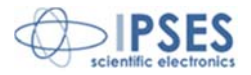

(Product code MT3LIBRARY Rel. 01.00.0001)

IPSES S.r.I. Via Suor Lazzarotto, 10 20020 Cesate (MI) - ITALY Tel. (+39) 02 39449519 – (+39) 02 320629547 Fax (+39) 02 700403170 e-mail: info@ipses.com support@ipses.com

> IPSES S.r.l. Via Suor Lazzarotto, 10 - 20020 Cesate (MI) - ITALY Tel. (+39) 02 39449519 Fax (+39) 02 700403170 http://www.ipses.com e-mail info@ipses.com

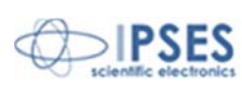

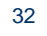

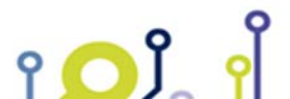

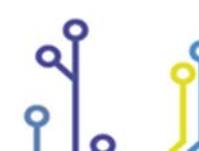

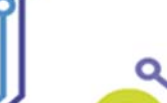

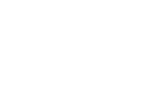